# JGSS データダウンロードシステム (JGSSDDS) 利用ガイド 2022 年 6 月版 (2024 年 12 月 12 日改訂)

大阪商業大学 JGSS 研究センター

# 目次

| 1 | アカウントの登録1                                   |
|---|---------------------------------------------|
| 2 | ログインとプロフィールの入力5                             |
|   | 2.1 JGSSDDS ヘログインする5                        |
|   | 2.2 プロフィールを入力する7                            |
| 3 | データの検索9                                     |
|   | 3.1 インデックスツリーから探す9                          |
|   | 3.2 検索バーから探す10                              |
| 4 | 利用申請11                                      |
|   | 4.1 データとユーザのタイプごとのデータ利用申請の流れ11              |
|   | 4.2 教員・研究員のデータ利用申請12                        |
|   | (1) 研究目的のデータ利用申請の流れ12                       |
|   | (2) 教育目的の利用申請の流れ17                          |
|   | (3) 地域ブロック・都道府県データ(保証人の承諾が必要なデータ)の利用申請の流れ22 |
|   | 4.3 大学院生のデータ利用申請                            |
|   | (1) 研究目的のデータ利用申請の流れ                         |
|   | (2) 地域ブロック・都道府県データ(保証人の承諾が必要なデータ)の利用申請の流れ32 |
| 5 | データのダウンロード                                  |
| 6 | 研究成果報告と利用報告                                 |
| 7 | JGSS オンライン分析アプリケーションの利用                     |
| 8 | JGSSDDS 利用に関するお問い合わせ                        |

## 1 アカウントの登録

- ・JGSSDDS を利用するためにはアカウントの登録が必要です<sup>1</sup>。アカウント登録は、大学や研究所 の教員・研究員と、教員の指導を受けている大学院生に限られます。
- ・JGSSDDS は、オープンアクセスリポジトリ推進協会(JPCOAR)と国立情報学研究所(NII)が 共同で運営している JAIRO Cloud 上で運用されており、JGSSDDS のアカウントは、「JAIRO Cloud 総合認証システム」にユーザ登録をすることで作成されます<sup>2</sup>。
- ・「JGSSDDS アカウント申請フォーム」を下記の URL からダウンロードしてください。 https://jgss.daishodai.ac.jp/jgssdds/JGSSDDS\_account\_registration\_form.xlsx

| JGSSDDSのアカワント申請フォーム |                   |                                                |                                                                                                    |                                                                      |          |  |
|---------------------|-------------------|------------------------------------------------|----------------------------------------------------------------------------------------------------|----------------------------------------------------------------------|----------|--|
| 氏名                  | メールアドレス*          | 大学・機関                                          | 所属部局・部署                                                                                               | 役職                                                                   |          |  |
| 〇〇太郎                | xxtaro@xx.ac.jp   | △△大学                                           | 口口学部                                                                                                  | 教授                                                                   |          |  |
| 〇〇花子                | xxhanako@xx.ac.jp | △△大学                                           | 口口学部                                                                                                  |                                                                      | <b>~</b> |  |
|                     |                   |                                                | 教                                                                                                    | N C                                                                  | ^        |  |
|                     |                   |                                                | 専<br>助<br>常<br>日<br>日<br>日<br>日<br>日<br>日<br>日<br>日<br>日<br>日<br>日<br>日<br>日<br>日<br>日<br>日<br>日<br>日 | 開<br>开究員<br>学術振興会特別研究員(PD、SPD等)<br>学術振興会特別研究員(DC1、DC2)<br>課程(博士後期課程) | V        |  |
|                     |                   |                                                |                                                                                                    |                                                                      |          |  |
| ※ メールアドレスは          | 」<br>はご所属の大学や研究機  | としていた。 とうしん しんしん しんしん しんしん しんしん しんしん しんしん しんしん | ビ<br>ざさい (. ac. jp、. e                                                                                | 、.ac.ukなどのドメイン)。                                                     |          |  |

図 1-1

- ・アカウント申請フォームに申請者の「氏名」、「メールアドレス」、「大学・機関」、「所属部局・部 署」、「役職」を記入してください(図 1-1)。
- ・記入済みの申請フォームをメールに添付して、JGSSDDS 管理者 (jgssdds@daishodai.ac.jp) に送 付してください。メールアドレスは「ac.jp」などの所属する大学・機関のドメインのアドレス を記入してください。複数人の申請の場合は、申請者の情報を1つのファイルにまとめてお送 りください。管理者がアカウントの申請内容を確認し、「JAIRO Cloud 総合認証システム」に仮 登録を行います。

<sup>&</sup>lt;sup>1</sup> 今後、学部生と大学院生の教育目的利用(授業の履修生としての利用)のための申請については、アカウント を登録せずに利用申請をする機能を追加する予定です。

<sup>&</sup>lt;sup>2</sup> JAIRO Cloud の詳細については、「オープンアクセスリポジトリ推進協会(JPCOAR)」のホームページ (https://jpcoar.repo.nii.ac.jp) をご参照ください。

 JAIRO Cloud 総合認証システムにユーザ情報が仮登録されると、申請フォームに記入したメー ルアドレスにユーザ登録案内のメールが届きます(図 1-2)。受信フォルダにメールが届いてい ない場合は、迷惑メールに振り分けられることがあるので、迷惑メールのフォルダを確認して ください。

| 件名:[JAIRO Cloud:JGSS データダウンロードシステム] ユーザー登録のご案内                                                                                                    |
|----------------------------------------------------------------------------------------------------|
| xxtaro 様                                                                                                    |
| JGSS データダウンロードシステム(JAIRO Cloud)へのご登録ありがとうございます。                                                                                                    |
| ユーザー登録を行うには、下記 URL にアクセスしてください。                                                                                                    |
| https://idp.repo.nii.ac.jp/register/invitation/xxxxxxxxxxxxxxxxxxxxxxxxxxxxxxxxxx                                                                                                    |
| このアドレスは、このメールの送信から7日間有効です。                                                                                                    |
|                                                                                                    |
|                                                                                                    |
| [ English version ]<br>Dear xxtaro<br>This message is to inform you of the account registration on JAIRO Cloud.<br>In order to register your account, please click the URL below:                                                                                         |
| [ English version ]<br>Dear xxtaro<br>This message is to inform you of the account registration on JAIRO Cloud.<br>In order to register your account, please click the URL below:<br>https://idp.repo.nii.ac.jp/register/invitation/xxxxxxxxxxxxxxxxxxxxxxxxxxxxxxxxxxxx  |
| [ English version ]<br>Dear xxtaro This message is to inform you of the account registration on JAIRO Cloud.<br>In order to register your account, please click the URL below: <u>https://idp.repo.nii.ac.jp/register/invitation/xxxxxxxxxxxxxxxxxxxxxxxxxxxxxxxxxxxx</u> |

図 1-2

 ・メール本文にある URL をクリックすると、JAIRO Cloud のアカウント登録画面が表示されます。ユーザーID、表示名、パスワードを入力して、「登録する」ボタンを押してください。(図 1-3)。

|           | 新規にアカウントを取得する         |                     |
|-----------|-----------------------|---------------------|
| ユーザーID    | xxtaro                |                     |
| 表示名       | xxtaro                |                     |
| メールアドレス   | @                     |                     |
| パスワード     |                       |                     |
|           | パスワード強度: 強い (59%)     |                     |
| パスワードを再入力 | ••••••                |                     |
|           | 個人情報の取り扱いについて をお読みになり | 、すべての内容に同意の上ご登録ください |
|           | 登録する                  |                     |

図 1-3

・認証コードを記入する画面が表示されます(図 1-4)。また、アカウント登録に利用しているメールアドレスに、認証コードが含まれたメールが届きます(図 1-5)。メールにある認証コードを記入して「登録する」をクリックしてください。

| <b>ユーザー登録</b><br>認証コードを入力してください。                                                         |
|------------------------------------------------------------------------------------------|
| 登録を受け付けました。<br>まだ、変更は完了していません。<br>指定されたメールアドレスに認証コードを送信しました。<br>メールに記載された認証コードを入力してください。 |
| 認証コード 1234                                                                               |
| 登録する                                                                                     |
| 図 1-4                                                                                    |
| 件名:[JAIRO Cloud:JGSS データダウンロードシステム] 登録内容のご確認<br>xxtaro 様                                 |
| JAIRO Cloud 大阪商業大学リポジトリサービス への登録ありがとうございます。                                              |
| 登録はまだ完了していません。<br>ユーザー登録画面に、以下の認証コードを入力してください。                                           |
| 1234                                                                                     |
| この認証コードは、このメールの送信から7日間有効です。                                                              |
| Dear xxtaro                                                                              |
| Thank you for register to JAIRO Cloud(大阪商業大学).                                           |
| To finish register, please enter following pin to browser.                               |
| 1234                                                                                     |
| This pin is valid in 7 days.                                                             |
| Thank you.                                                                               |

図 1-5

・画面に「登録が完了しました」というメッセージが表示されます(図 1-6)。これで登録は完了 です。

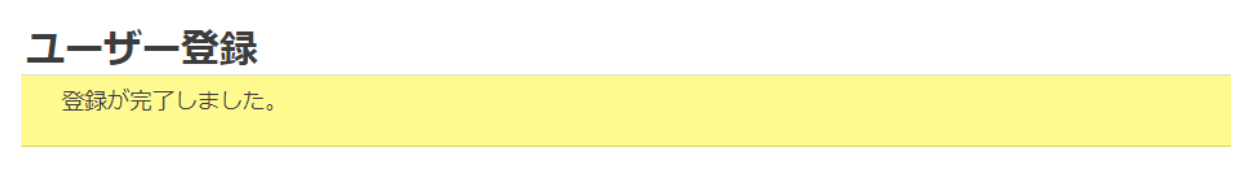

図 1-6

※認証コード記入画面が表示されず、認証コードが含まれているメールも届かないことがありま す。この場合は、その時点でアカウント登録は完了しているので、登録したアカウントで JGSSDDS にログインしてください。

# 2 ログインとプロフィールの入力

#### 2.1 JGSSDDS ヘログインする

 ・アカウント登録の完了後に、JGSSDDS (<u>https://jgssdds.repo.nii.ac.jp</u>) にアクセスして、画面 右上の「ログイン」ボタンを押してください(図 2-1)。

|                            |                                      |                                   |      |        | 言語: | 日本語                | ~                   | ●ログイン               |
|----------------------------|--------------------------------------|-----------------------------------|------|--------|-----|--------------------|---------------------|---------------------|
| 文部和<br>coctal 大阪<br>GSS JG | FF大臣設定 日本版総<br>商業大学 JGSS 研<br>SS データ | 合の社会調査共同研究拠点<br>究センター<br>ワダウンロードシ | イステム |        |     |                    |                     |                     |
| JGSSデータタ                   | ブウンロードシス                             | テム (JGSSDDS)                      |      |        |     | アカ                 | ウン                  | トの登録                |
| トップ                        |                                      |                                   |      |        |     | デー                 | タの利                 | 间用申請                |
|                            |                                      | 入力後、Enterキーを打                     | Q 検索 | ✔ 詳細検索 |     | には、<br>Cloud<br>登録 | 、JAIF<br>dへの<br>が必要 | RO<br>Dユーザー<br>≣です。 |
|                            | (● 全文 ()                             | キーワード                             |      |        |     | [JG                | SSDE<br>由請一         | OSアカウ<br>7オー        |
| インデック                      | マスツリー                                | Index List                        |      |        |     | 413                | をダウ                 | - ם-כל              |
|                            |                                      |                                   | X    | 2–1    |     |                    |                     |                     |

 ・ボタンをクリックすると、JAIRO Cloud 総合認証システムのログイン画面が表示されます(図 2-2)。ユーザ ID とパスワードを記入して「Continue」ボタンを押してください<sup>3</sup>。

|                                                                          | 統合認証<br>システム             |
|--------------------------------------------------------------------------|--------------------------|
| ユーザID: xxtaro<br>パスワード: <b></b><br>Continue                              | e                        |
| パスワードを忘れた                                                                | <u>IDに関する質問</u>          |
| 【実験中】所属機関のID・パスワー                                                        | ドをご利用の方は                 |
| <ul> <li>所属機関:</li> <li>所属している機関を選択</li> <li>□ ブラウザ起動中は自動ログイン</li> </ul> | @ GakuNin)<br>選択<br>リセット |
| ⊠ 2-2                                                                    |                          |

※パスワードを忘れた場合は、「パスワードを忘れた」をクリックすると再設定できます。

<sup>&</sup>lt;sup>3</sup> ログイン画面の下段は、GakuNin (学術認証フェデレーション)経由のログインのための部分です。実験中に つき、現在は利用できません。

・「Continue」を押すと、もう一度ログインを求める画面が表示されます(図 2-3)。メールアドレスとパスワードを記入する欄がありますが、記入は不要です。「新規 ID でログイン」を押してログインしてください。なお、このログイン画面は初回のログイン時にのみ表示され、2回目以降は表示されません。

| アカウント認証         |  |
|-----------------|--|
| Email Address   |  |
| Password        |  |
| •D 登録済みのIDでログイン |  |
| — OR —          |  |
| ●新規IDでログイン      |  |
|                 |  |
| パスワードをお忘れの方はこちら |  |

図 2-3

## 2.2 プロフィールを入力する

- 初回のログイン時には、プロフィールを記入してください。利用申請の審査などにプロフィールの情報が必要になるので、必ず事前に記入してください。プロフィールを登録せずに利用申請を始めると、エラーが生じて申請できなくなります。
- ・JGSSDDS にログインすると、画面の右上にユーザの ID が表示されます。ID の右にある「▼」 をクリックして、プルダウンメニューの「プロフィール」ボタンを選択すると、ユーザプロフ ィールの編集画面が表示されます(図 2-4)。

|                                                  | 言語: 日本語 🖌 🔺      | @                                          |
|--------------------------------------------------|------------------|--------------------------------------------|
|                                                  |                  | ▲ プロフ<br>0 セキュ                             |
| ≗プロフィール                                          |                  | <ul> <li>Applica</li> <li>Group</li> </ul> |
| ユーザー名                                            |                  | ● ログア                                      |
| kimjw                                            |                  |                                            |
| ユーザー名は3文字以上を指定してください(英数字, ハイフン, アンダーバー)          | のみ使用可能)は必須入力項目です |                                            |
| タイムゾーン                                           |                  |                                            |
| (GMT+9:00) Tokyo, Seoul, Osaka, Sapporo, Yakutsk |                  |                                            |
| 調                                                |                  |                                            |
| 日本語                                              |                  |                                            |
| メールアドレス                                          |                  |                                            |
| xxtaro@xx.ac.jp                                  |                  |                                            |
| メールアドレスの再入力                                      |                  |                                            |
| xxtaro@xx.ac.jp                                  |                  |                                            |
| メールアドレスを再入力してください                                |                  |                                            |
| 氏名                                               |                  |                                            |
| ○○ 太郎                                            |                  |                                            |
| 大学・機関                                            |                  |                                            |
|                                                  |                  |                                            |
| 所属部局・部署                                          |                  |                                            |
| □□大学                                             |                  |                                            |
|                                                  |                  |                                            |

図 2-4

・氏名、大学・機関、所属部局・部署、役職などの情報を記入してください。記入後に「Update Profile」を押すとプロフィールが更新されます。

- ・メールアドレスは JAIRO Cloud アカウント登録時の情報が自動で記入されています。編集可能 な状態になっていますが、修正しないでください。
- ・記入が終わったら、画面の左上にある「WEKO」のアイコンをクリックしてください(図 2-5)。 JGSSDDS のホーム画面に戻ります。

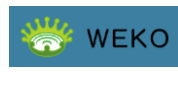

図 2-5

# 3 データの検索

#### 3.1 インデックスツリーから探す

・JGSSDDSからダウンロードできるデータは、データのタイプごとにツリー形式で分類されています。「トップ」タブの左にあるインデックスツリーからデータを見つけることができます。先頭に「▶」があるインデックスは下位のツリーがあることを意味しており、この記号をクリックすると下位インデックスが表示されます。たとえば、JGSSの単年度データのリストを表示させたい場合は、「JGSSデータ」の左にある「▶」をクリックし、表示された下位のインデックスから、「単年度データ」をクリックすると表示されます。

| トップ ワークフロー                                                                                                    |                                                                                                    |
|----------------------------------------------------------------------------------------------------|----------------------------------------------------------------------------------------------------|
| 入力後、                                                                                                    | Enterキーを押下し Q 検索 v 詳細検索                                                                                                    |
| ● 全文 ○ キーワート                                                                                                    | ~<br>                                                                                                    |
| インデックスツリー                                                                                                    | Index List                                                                                                    |
| <ul> <li>▼JGSSデータ</li> <li>▶ 単年度データ</li> <li>▶ 累積データ</li> </ul>                                                          | JGSSデータ / 単年度データ                                                                                                    |
| <ul><li>▷ ライフコースデータ</li><li>▷ 地域ブロック・都道府県データ</li></ul>                                                                   | アイテムリスト         1 - 15 of 15 results.                                                                                                    |
| <ul> <li>▶ 地点情報データ&lt;来所利用&gt;</li> <li>▶ EASSデータ</li> <li>▶ 外部研究者寄託データ</li> <li>▶ 特別利用データ</li> <li>▶ 利用申請テスト</li> </ul> | ▲エクスポート     表示順: ID      ▲ asc      ◆ 表示数 20      ◆     日本版 General Social Survey (JGSS) 第1回予備調査     谷岡, 一郎,岩井, 紀子,仁田, 道夫,佐藤, 博樹,JGSS研究センター,日本版     General Social Surveys (JGSS) は、アメリカの National Opinion Research     Center が1972年から実施している General Social Survey (GSS) に範を取 |

図 3-1

# 3.2 検索バーから探す

・「トップ」タブの中央にある検索バーに利用したいデータ名を記入して検索することも可能です
 (図 3-2)。また、検索ボタンの右にある「詳細検索」をクリックして詳細な検索条件を指定し
 て検索することもできます(図 3-3)。

| ライフユー                                                                                                    | ス調査<br>● 全文 ○ キーワ                                                                                                    | <b>Q</b> 検索 ~                                                                                                    | 詳細検索                                                                                                    |                                                                                                    |
|----------------------------------------------------------------------------------------------------|----------------------------------------------------------------------------------------------------|----------------------------------------------------------------------------------------------------|----------------------------------------------------------------------------------------------------|----------------------------------------------------------------------------------------------------|
| インデックスツリー                                                                                                    | 検索結果                                                                                                    |                                                                                                    |                                                                                                    | 1 - 10 of 10 results.                                                                                                    |
| <ul> <li>▼ JGSSデータ</li> <li>▶ 単年度データ</li> <li>▶ 累積データ</li> <li>▶ ライフコースデータ</li> <li>▶ 地域ブロック・都道府県データ</li> <li>▶ 地域ブニック・本所利用&gt;</li> <li>▶ EASSデータ</li> <li>▶ 外部研究者寄託データ</li> <li>▶ 特別利用データ</li> <li>▶ 利用申請テスト</li> </ul> | ▲ エクスポート<br>日本版 General Social Surver<br>岩井, 紀子, 岩井, 八郎,佐々木, パ<br>取り、国際比較を視野に入れて<br>おいている。調査対象者の世帯<br>家族観、人生観、死生観、宗教<br>題関心から分析ができる調査ラ<br>を併用し、対象者を28歳から4<br>たる学校歴、職業経歴、ならび<br>の属性に関する設問(対象者位<br>世帯収入、兄弟姉妹の数、子ど<br>ー:中学校卒業後にこれまでに<br>無職期間、結婚歴、実親・義報<br>者の意識や行動に関する設問<br>場で得た能力、今後高めたい領<br>や政府に対する意識、自己評価<br>ットは、以下のデータ・アーカ | 表示順:<br>(JGSS) 2009 ライフ<br>ちこ,JGSS研究センタ-<br>にいるが、日本社会と)<br>帯構成、就業やや生計の税<br>な、照着か、犯罪が割<br>に扱って、現在の<br>がに変成形成について詳<br>の学歴、収入、就先のにいて<br>に変成形成について詳<br>できの数、子どもの性況<br>ご通った学校歴、学生に<br>見との同居歴、人生でご<br>(生活習慣、余暇記動、<br>能力、理想の時間配分、<br>面、幸福感・満足感など<br>ちイブで公開している。<br>(JGSS) 2013 ライフ<br>街之,JGSS研究センタ- | □<br>□<br>□<br>□<br>-,JGSS は、General<br>(々の意識や行動の実<br>防なご広範囲の調査事の<br>ちなど広範囲の調査事の<br>こいる。JGSS-2009し<br>意識と行動に加えて、<br>詳細に尋ねている。JG<br>こ、過去の就プ経験、<br>りや年齢、15歳の頃の<br>特代の一時的なアルパ<br>つらかった時期とよか<br>情報機器の利用、健<br>人生設計、家族・ジ<br>ご)が含まれている。<br>日本:JGSSDDS (f<br>□<br>-,JGSS は、General | asc       >       表示数       20       >         Social Survey (GSS)に範を<br>(態を把握することに主眼を<br>職業、対象者の政治意識、<br>項を網羅し、さまざまな問<br>CS(よ、面接調査と留置調査<br>中学卒業後から現在にい<br>SS-2009LCS(には、対象者<br>婚姻上の地位、世帯構成、<br>DIS住地、ライフヒストリ<br>イトを除くすべての職歴、<br>いった時期など)、調査対象<br>療、現職の状態、学校・職<br>エンダー、社会階層、政治<br>JGSS-2009LCSのデータゼ<br>nttps://jgssdds.repo.nii.ac.jp)         Social Survey (GSS) に |

図 3-2

| トップ ワークス    |                           |
|-------------|---------------------------|
|             | 入力後、Enterキーを押下 Q 検索 へ 閉じる |
| •           | 文 ○ キーワード                 |
|             |                           |
| Title       | ライフコース調査                  |
| Author Name | 値を入力                      |
| Subject     | 値を入力                      |
|             |                           |

図 3-3

## 4 利用申請

#### 4.1 データとユーザのタイプごとのデータ利用申請の流れ

- ・JGSSDDS に登録されているデータは、基本的にユーザが利用申請を行い、その申請に対して JGSSDDS 管理者が承認することでダウンロードできるようになります。また、利用を申請する データとユーザのタイプによっては、指導教員や保証人の承諾が求められます。大学院生は、 いずれのデータも指導教員の承諾を受ける必要があります。JGSS の地域ブロック・都道府県デ ータなど調査対象者個人の特定につながる可能性があるデータの利用には、教員・研究員でも 保証人(学部長や研究所長などの申請者の所属機関長)の承諾が求められます。
- ・データタイプとユーザ種別ごとのデータ利用の流れは図 4-1 を参照してください。指導教員や 保証人の承諾が求められるデータの利用申請は、JGSSDDS 上で利用申請を行った後、指導教員 や保証人の署名入りの「データ利用申請承諾書」を JGSSDDS 管理者にメールで送付する必要 があります。また、学部生のデータ利用は卒論研究を含む授業での利用のみ認められ、授業の 教員が教育目的の利用申請をすることで利用できます。

| データタイプ      |                          | ユーザ<br>タイプ | 申請の流れ                                           |  |  |  |  |  |
|-------------|--------------------------|------------|-------------------------------------------------|--|--|--|--|--|
|             | 単年度データ/<br>ライフコース<br>データ | 一般         | 利用申請 → JGSSDDS管理者承認 → ダウンロード                    |  |  |  |  |  |
|             |                          | 大学院生       | 利用申請 → 指導教員承諾(メール) → JGSSDDS管理者承認 → ダウンロード      |  |  |  |  |  |
|             |                          | 学部生        | 教員の申請により利用可(卒論研究を含む授業利用のみ)                      |  |  |  |  |  |
| JGSS<br>データ | 累積データ                    | 一般         | 利用申請 → JGSSDDS管理者承認 → ダウンロード                    |  |  |  |  |  |
|             |                          | 大学院生       | 利用申請 → 指導教員承諾(メール) → JGSSDDS管理者承認 → ダウンロード      |  |  |  |  |  |
|             | 地域ブロック・                  | 一般         | 利用申請 → 保証人承諾(メール) → JGSSDDS管理者承認 → ダウンロード       |  |  |  |  |  |
|             | 都道府県<br>データ              | 大学院生       | 利用申請 → 指導教員と保証人の承諾(メール) → JGSSDDS管理者承認 → ダウンロード |  |  |  |  |  |
| EASSデータ     |                          | 一般         | 利用申請 → JGSSDDS管理者承認 → ダウンロード                    |  |  |  |  |  |
|             |                          | 大学院生       | 利用申請 → 指導教員承諾(メール) → JGSSDDS管理者承認 → ダウンロード      |  |  |  |  |  |
| 外部研究者寄託データ  |                          |            | データによって異なる                                      |  |  |  |  |  |

図 4-1

・以下では、データタイプとユーザタイプによって異なる利用申請の流れを個別に説明していま す。申請しようとするデータのタイプと申請者の役職、利用目的にあわせて必要な箇所をご覧 ください<sup>4</sup>。

<sup>&</sup>lt;sup>4</sup> JGSSDDS には、JGSS の地点情報データのページも作成していますが、地点情報データのオンサイト利用の申 請は、メールで申請を受け付けています。詳細については JGSS 研究センターホームページの「オンサイト利 用」(<u>https://jgss.daishodai.ac.jp/data/dat\_onsite.html</u>)を参照してください。今後、JGSSDDS から申請できるよ うに改修する予定です。

## 4.2 教員・研究員のデータ利用申請

#### (1) 研究目的のデータ利用申請の流れ

・教員・研究員の申請プロセスは、データのタイプによって異なります。詳細については「4.1 デ ータとユーザのタイプごとのデータ利用申請の流れ」を参照してください。

・研究目的で利用したいデータのページにある「申請」のボタンをクリックしてください(図 4-2)。

| マリー                                                    | アイテム                                                                                                    |                                                     |                                                      |           |                       |                           |
|--------------------------------------------------------|----------------------------------------------------------------------------------------------------|-----------------------------------------------------|------------------------------------------------------|-----------|-----------------------|---------------------------|
| -タ<br>データ<br>ータ<br>コースデータ<br>ロック・都道府県データ<br>報データ<来所利用> | JGSSデータ<br>JGSSデータ/単年度データ<br>日本版 General Social Surveys (JGSS)<br>2017/2018 統合データ<br>https://jgssdds.repo.nii.ac.jp/records/2000151 |                                                     |                                                      |           |                       |                           |
| ><br>者寄託データ<br>データ                                     |                                                                                                    | 名前 / ファイ                                            | Jŀ                                                   | ライセ<br>ンス | アクション                 | 0                         |
| テスト<br>                                                |                                                                                                    | JGSS-201     1.0.zip (12.1 <b>&amp; Restr ccess</b> | 172018_v<br>MB)<br>icted A                           |           | ▲ 申請<br>● Information | ♥ views<br>total ♥<br>See |
|                                                        | Item ty                                                                                                    | pe                                                  | JDCat(1)                                             |           |                       | details                   |
|                                                        | 公開日                                                                                                    |                                                     | 2022-05-1                                            | 9         |                       |                           |
|                                                        | タイト                                                                                                    | ll l                                                |                                                      |           |                       | Versions                  |
|                                                        | タイトル                                                                                                    |                                                     | 日本版 General Social Surveys (JGSS) 2017/2018<br>統合データ |           | Ver.1 2022-05-        |                           |
|                                                        |                                                                                                    | Ŧ                                                   | -                                                    |           |                       | 10                        |

図 4-2

・「利用規約」のダイアログが表示されます。規約の内容を確認の上、「利用規約に同意する」に チェックして、「次へ」ボタンをクリックしてください(図 4-3)。

利用規約 × をアップロードします。著書などで電子ファイルのアップロードが困難な場合、大阪商業大学JGSS研究センターに1部提出しま す。 5. データを利用している間は、年度ごとに、JGSSデータダウンロードシステムから研究の進捗に関して利用報告を行ないま す。その際、データ利用を次年度も継続するか終了するかをシステム上で選択します。 6. 利用期限終了後は、個票データを削除します。 その他、データの利用に関して、大阪商業大学JGSS研究センターの指示に従います。 7 8. 提供された個票データ等の利用により何らかの不利益を被ったとしても、大阪商業大学JGSS研究センターの責任は一切問い ません。 9. 利用者の個人情報に関して、以下の事柄について、大阪商業大学JGSS研究センターが各所への情報の掲載・提供を行うこと を了承します。 〈掲載・提供する情報〉氏名、所属、職名、研究会等での写真、研究上の役割、研究題目と概要、JGSS関連文献の書誌情報 〈掲載・提供先〉JGSS研究センターのホームページ及び編集・刊行物(基礎集計表・コードブック、研究論文集等)、運営委員 会が認めた第三者機関(データ・アーカイブ、共同研究拠点の報告書など) 10. 申請者が大学院生(または大学の学部学生)の場合、指導教員の承認が必要です。 ※著書や論文、学会の大会報告、授業の実習報告書などの印刷されたものを指します。「論文等」が、印刷物の一部分であり全体 の提出が困難な場合、該当する「論文等」を複写したものでも可とします。論文等のタイトル、著者名等を、大阪商業大学JGSS 研究センターホームページで関連論文として紹介します。 ☑ 利用規約に同意する

図 4-3

・利用申請のページが表示されます(図 4-4)。「\*」は記入が必須な項目です。

- ・「公開日」欄をクリックすると、カレンダーが表示されます。申請日を選択して入力してください。「公開日」に申請日より後の日を記入して利用申請を行うと、記入した公開日になるまで JGSSDDS 管理者に申請内容が表示されないので注意してください。
- 「申請者」欄には、プロフィールの情報が自動で記入されます。プロフィールを登録せずに利用
   申請を始めると、エラーが表示されて申請の登録ができなくなります。必ず先にプロフィール
   入力を行なってください。エラーが表示された場合は、ページの一番下にある「強制終了」ボ
   タンを押して申請を取り消し、プロフィールを入力してからもう一度申請を行なってください。
- ・「研究題目」と「研究計画」を記入してください。研究計画には研究の目的、方法、仮説、使用 予定の設問などを、日本語は300~400字程度、英語は150~200ワード程度で記入ください。
- ・共同研究でデータを利用する場合は、共同研究者全員が個別に利用申請をしてください。また、
   申請時に研究計画欄に共同研究者の所属と氏名を記入してください。共同研究者全員の利用申請を確認してから承認します。

・記入が終わったら「次へ」を押してください。

| 公開日      | Required                                                                                          | *      |
|----------|---------------------------------------------------------------------------------------------------|--------|
| 公開日 *    | 2022-06-01                                                                                        |        |
|          | Ontinon                                                                                           |        |
| 7-94     | Opional                                                                                           |        |
| 申請者      | Optional                                                                                          | >      |
| 研究題目     | Required                                                                                          | *      |
| 研究題目*    | ○○の方法を用いた△△と□□の研究                                                                                 |        |
|          |                                                                                                   |        |
| 研究計画     | Required                                                                                          | *      |
| 研究計画*    | これまでの先行研究ではx x といわれてきた。しかし、□□の視点から考えると☆☆とも考えられる。そこで、JGSS-2017/2018総合データにあるaaaaa変数とbbbbbn変数を用いてooの | *<br>* |
| 研究計画タイプ* | Abstract                                                                                          | ~      |
| 利用報告ID   | Optional                                                                                          | >      |
| WF起票日    | Optional                                                                                          | >      |
| 申請日      | Optional                                                                                          | >      |
| 承認日      | Optional                                                                                          | >      |
| アイテムタイトル | Optional                                                                                          | >      |
|          | ▲ 保存 次へ > (● 強制終                                                                                  | ſ      |

図 4-4

・利用申請の登録画面が表示されます(図 4-5)。「次へ」を押して利用申請を登録してください。
 「次へ」を押すと JGSSDDS 管理者の承認待ち状態になります(図 4-6)。また、登録のメール
 アドレスに「データ利用申請の受付のお知らせ」メールが届きます(図 4-7)。JGSSDDS 管理者
 が審査して承認するまでお待ちください。承認後にデータをダウンロードする方法は「5 デー
 タのダウンロード」を参照してください。

| ステップ   |                        |      |        |
|--------|------------------------|------|--------|
| Start  | Item Registration Appr | oval | nd     |
| @ac.jp |                        |      |        |
| 作業済    | ●<br>利用申請の登録           |      |        |
|        |                        |      |        |
|        |                        |      |        |
| コメント   |                        |      |        |
|        |                        |      | 10     |
| 次へ >   |                        |      | ➡ 強制終了 |

図 4-5

| ステップ    |  |                   |                  |  |  |  |  |
|---------|--|-------------------|------------------|--|--|--|--|
| Start   |  | Item Registration | Approval         |  |  |  |  |
| @(ac.jp |  | @ac.jp            | $\rightarrow$    |  |  |  |  |
| 作業済     |  | 作業済               |                  |  |  |  |  |
|         |  |                   | JGSSDDS 管理者の承認待ち |  |  |  |  |
|         |  |                   |                  |  |  |  |  |

図 4-6

件名: データ利用申請の受付のお知らせ/Your Application was Received.

(English to follow)

大阪商業大学 〇〇 太郎 様

大阪商業大学 JGSS 研究センター事務局です。 JGSS データダウンロードシステムをご利用いただいて、ありがとうございます。

下記の利用申請を受け付けました。

申請番号:A-20220601-00001 登録者名:OO 太郎 メールアドレス:xxtaro@xxi.ac.jp 所属機関: ムム大学 研究題目: OOの方法を用いたムムとロロの研究 申請データ:日本版 General Social Surveys (JGSS) 2017/2018 統合データ

図 4-7

#### (2) 教育目的の利用申請の流れ

・教育目的(授業でのデータ利用)の利用申請ができるデータは限られています。利用できるデータのタイプについては「4.1 データとユーザのタイプごとのデータ利用申請の流れ」を参照してください。教育目的の利用申請は、JGSSDDS上で利用申請を行なった後、「教育目的利用の受講者一覧」をJGSSDDS管理者にメールで送付する必要があります<sup>5</sup>。

・教育目的で利用したいデータのページにある「申請」のボタンをクリックしてください(図 4-8)。

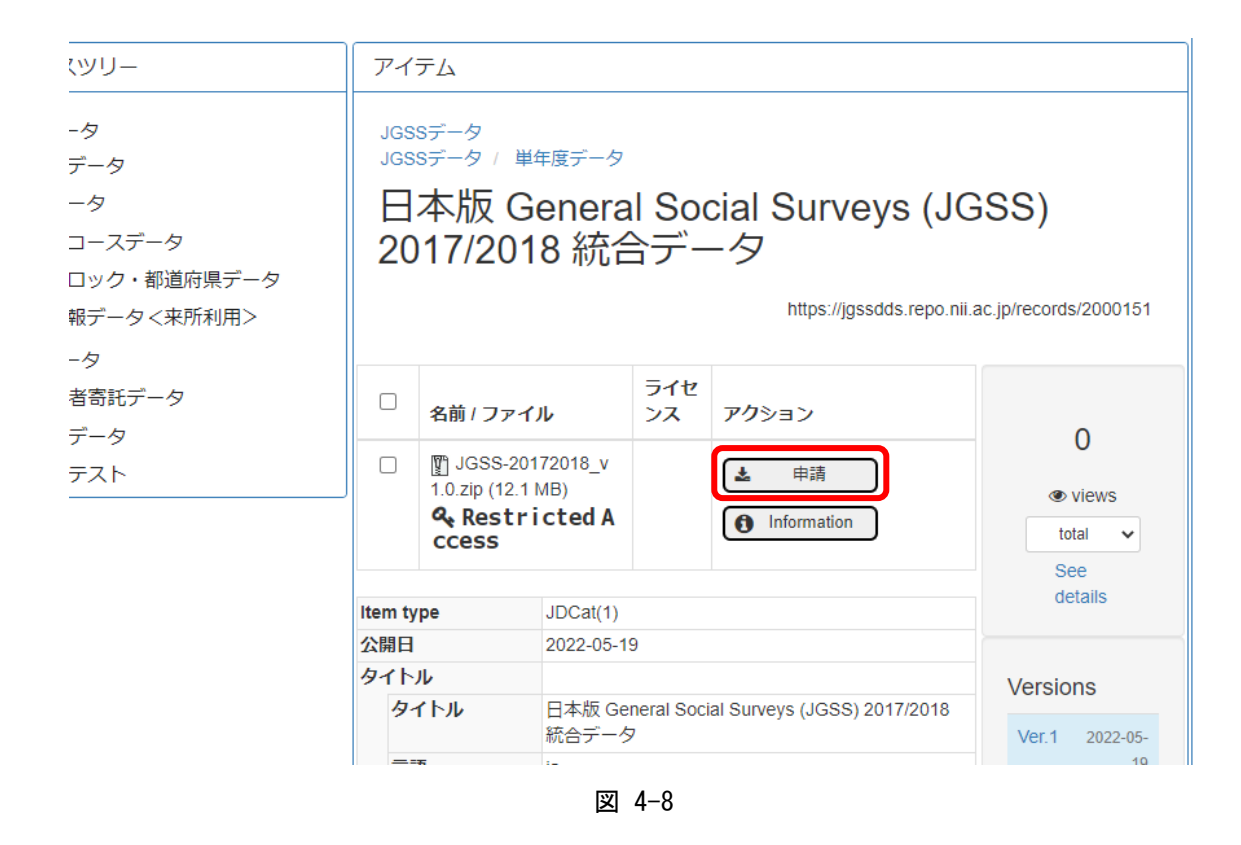

<sup>&</sup>lt;sup>5</sup> 今後、学部生が直接 JGSSDDS 上で利用申請を行い、指導教員が JGSSDDS 上で利用申請を承認する形に改修す る予定です。

・「利用規約」のダイアログが表示されます。規約の内容を確認の上、「利用規約に同意する」に チェックして、「次へ」ボタンをクリックしてください(図 4-9)。

利用規約 × をアップロードします。著書などで電子ファイルのアップロードが困難な場合、大阪商業大学JGSS研究センターに1部提出しま す。 5. データを利用している間は、年度ごとに、JGSSデータダウンロードシステムから研究の進捗に関して利用報告を行ないま す。その際、データ利用を次年度も継続するか終了するかをシステム上で選択します。 6. 利用期限終了後は、個票データを削除します。 その他、データの利用に関して、大阪商業大学JGSS研究センターの指示に従います。 7 8. 提供された個票データ等の利用により何らかの不利益を被ったとしても、大阪商業大学JGSS研究センターの責任は一切問い ません。 9. 利用者の個人情報に関して、以下の事柄について、大阪商業大学JGSS研究センターが各所への情報の掲載・提供を行うこと を了承します。 〈掲載・提供する情報〉氏名、所属、職名、研究会等での写真、研究上の役割、研究題目と概要、JGSS関連文献の書誌情報 〈掲載・提供先〉JGSS研究センターのホームページ及び編集・刊行物(基礎集計表・コードブック、研究論文集等)、運営委員 会が認めた第三者機関(データ・アーカイブ、共同研究拠点の報告書など) 10. 申請者が大学院生(または大学の学部学生)の場合、指導教員の承認が必要です。 ※著書や論文、学会の大会報告、授業の実習報告書などの印刷されたものを指します。「論文等」が、印刷物の一部分であり全体 の提出が困難な場合、該当する「論文等」を複写したものでも可とします。論文等のタイトル、著者名等を、大阪商業大学JGSS 研究センターホームページで関連論文として紹介します。 ☑ 利用規約に同意する

図 4-9

・利用申請のページが表示されます(図 4-10)。「\*」は記入が必須な項目です。

- ・「公開日」欄をクリックすると、カレンダーが表示されます。申請日を選択して入力してください。「公開日」に申請日より後の日を記入して利用申請を行うと、記入した公開日になるまで JGSSDDS 管理者に申請内容が表示されないので注意してください。
- 「申請者」欄には、プロフィールの情報が自動で記入されます。プロフィールを登録せずに利用 申請を始めると、エラーが表示されて申請の登録ができなくなります。必ず先にプロフィール 入力を行なってください。エラーが表示された場合は、ページの一番下にある「強制終了」ボ タンを押して申請を取り消し、プロフィールを入力してからもう一度申請を行なってください。
- ・「研究題目」欄には「教育目的利用:〈授業名〉」と記入し、「研究計画」欄には授業実施の大学と 学部の情報を記入してください。
- ・記入が終わったら「次へ」を押してください。

| 公開日      |             | Required 💙 |
|----------|-------------|------------|
| 公開日*     | 2022-06-01  |            |
|          |             | Ontional   |
|          |             | Optional 🗸 |
| 申請者      |             | Optional 🔰 |
| 研究題目     |             | Required 💙 |
| 研究題目*    | 教育目的利用:統計学  |            |
|          |             |            |
| 研究計画     |             | Required 💙 |
| 研究計画*    | △△大学○○学部    |            |
|          |             |            |
| 研究計画タイプ* | Abstract    | ~          |
|          |             |            |
| 利用報告ID   |             | Optional 👂 |
| WF起票日    |             | Optional 👂 |
| 申請日      |             | Optional 👂 |
| 承認日      |             | Optional 👂 |
| アイテムタイトル |             | Optional 👂 |
|          | 🖌 保存 🛛 次へ 🗲 | ● 強制終了     |
|          |             |            |

図 4-10

・利用申請の登録画面が表示されます(図 4-11)。「次へ」を押して利用申請を登録してください。 「次へ」を押すと JGSSDDS 管理者の承認待ち状態になります(図 4-12)。また、登録のメール アドレスに「データ利用申請の受付のお知らせ」メールが届きます(図 4-13)。

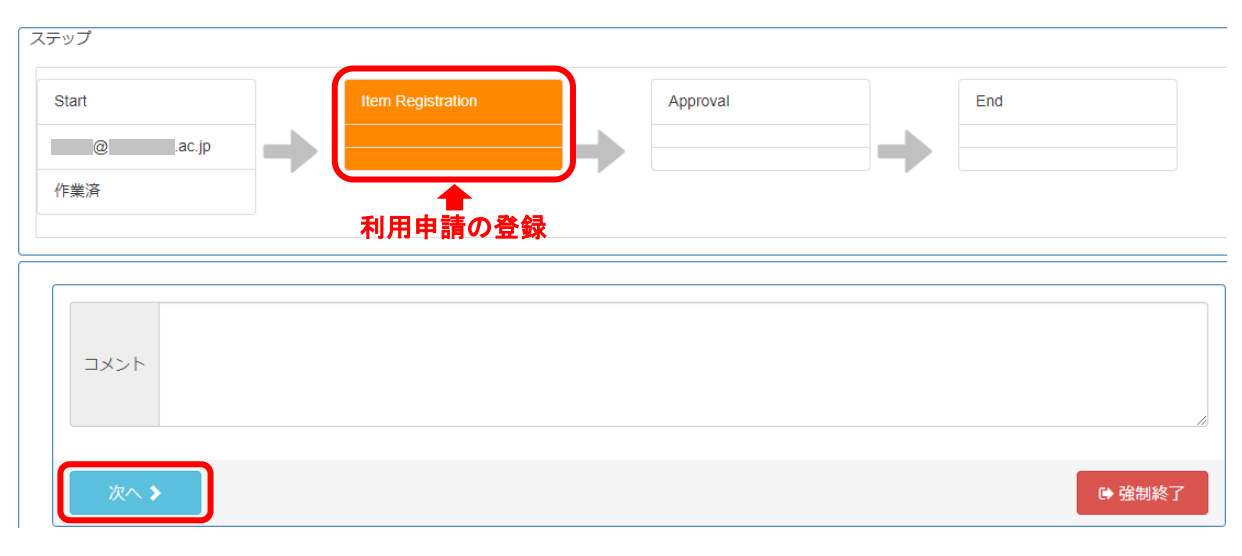

図 4-11

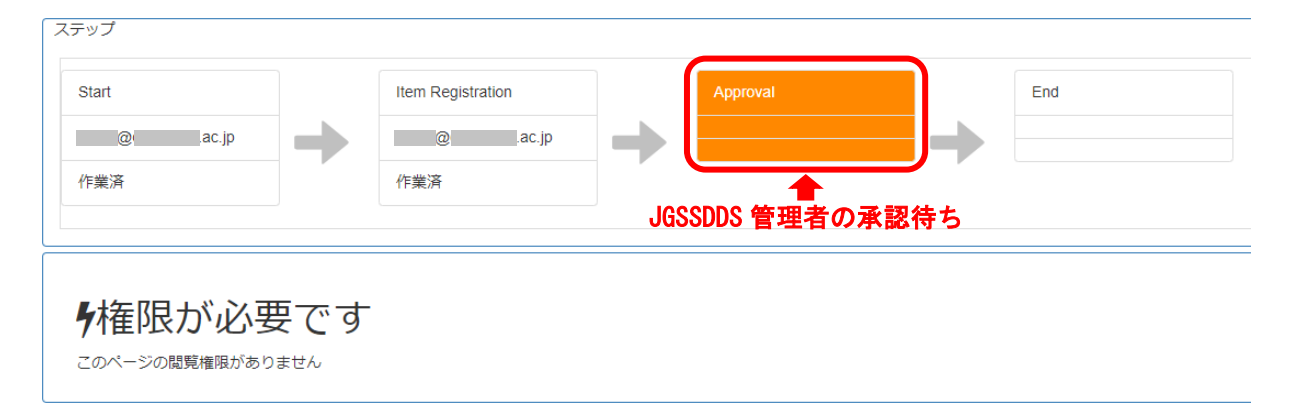

図 4-12

件名: データ利用申請の受付のお知らせ/Your Application was Received.
(English to follow)
大阪商業大学 〇〇 太郎 様
大阪商業大学 JGSS 研究センター事務局です。 JGSS データダウンロードシステムをご利用いただいて、ありがとうございます。
下記の利用申請を受け付けました。
申請番号: A-20220601-00001
登録者名: ○〇 太郎 メールアドレス:xxtaro@xx.ac.jp
所属機関: △△大学
研究題目:教育目的利用:統計学 I
申請データ:日本版 General Social Surveys (JGSS) 2017/2018 統合データ

図 4-13

- ・教育目的の利用申請は JGSSDDS 上の利用申請を行なった後に、データを利用する授業の受講者 一覧をメールで JGSSDDS 管理者に送付する必要があります。
- ・下記のURLから「教育目的利用の受講者一覧」をダウンロードしてください。
   <a href="https://jgss.daishodai.ac.jp/jgssdds/List\_of\_students\_for\_education\_use\_j.docx">https://jgss.daishodai.ac.jp/jgssdds/List\_of\_students\_for\_education\_use\_j.docx</a>
- ・ファイルを開いて、JGSSDDS上で行なった「利用申請情報」(日付、申請データ名、氏名など) を記入し、「受講者一覧」に受講者全員の所属(学部・学科)、学年、氏名を記入してください。
- ・記入済みのファイルをメールに添付して JGSSDDS 管理者(jgssdds@daishodai.ac.jp)に送ってく ださい。受講者一覧の送付がない場合は申請を承認することができませんので、ご注意ください。
- ・受講者一覧の送付後は、JGSSDDS管理者が審査して承認するまでお待ちください。承認後のデ ータのダウンロード方法は「5データのダウンロード」を参照してください。

#### (3) 地域ブロック・都道府県データ(保証人の承諾が必要なデータ)の利用申請の流れ

・JGSS の地域ブロック・都道府県データなど、調査対象者個人が特定される可能性があるデータ は、利用者本人が JGSSDDS 上で利用申請を行なった後、保証人(学部長や研究所長などの所属 機関長)の署名入り「データ利用申請承諾書」を JGSSDDS 管理者にメールで送付する必要があ ります<sup>6</sup>。

・利用を申請したいデータのページにある「申請」のボタンをクリックしてください(図 4-14)。

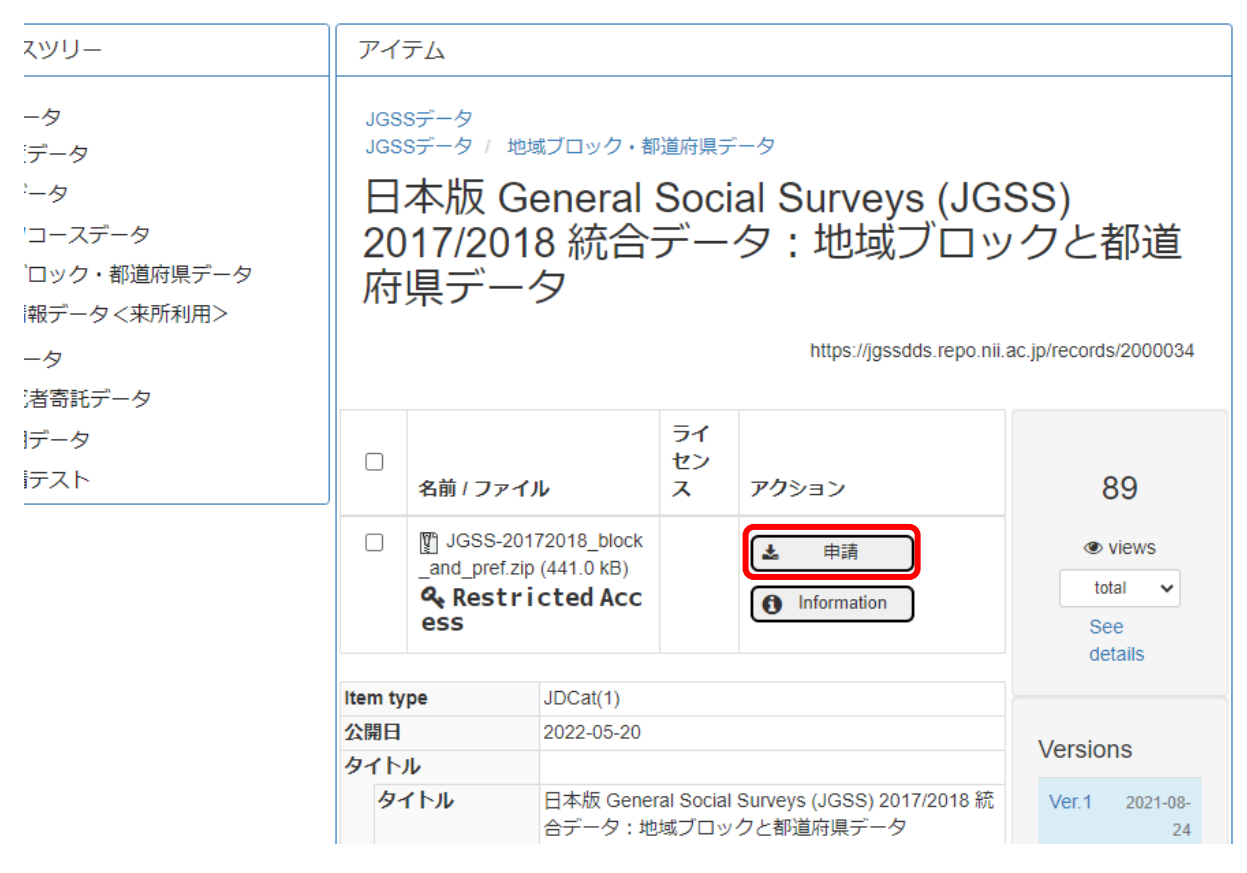

図 4-14

<sup>&</sup>lt;sup>6</sup> 今後、保証人が JGSSDDS 上で直接承認できるように改修する予定です。

・「利用規約」のダイアログが表示されます。規約の内容を確認の上、「利用規約に同意する」に チェックして、「次へ」ボタンをクリックしてください(図 4-15)。

利用規約 × をアップロードします。著書などで電子ファイルのアップロードが困難な場合、大阪商業大学JGSS研究センターに1部提出しま す。 5. データを利用している間は、年度ごとに、JGSSデータダウンロードシステムから研究の進捗に関しての利用報告を行ないま す。その際、データ利用を次年度も継続するか終了するかをシステム上で選択します。 6. 利用期限終了後は、個票データを削除します。 その他、データの利用に関して、大阪商業大学JGSS研究センターの指示に従います。 7. 8. 提供された個票データ等の利用により何らかの不利益を被ったとしても、大阪商業大学JGSS研究センターの責任は一切問い ません。 9. 利用者の個人情報に関して、以下の事柄について、大阪商業大学JGSS研究センターが各所への情報の掲載・提供を行うこと を了承します。 〈掲載・提供する情報〉氏名、所属、職名、研究会等での写真、研究上の役割、研究題目と概要、JGSS関連文献の書誌情報 〈掲載・提供先〉JGSS研究センターのホームページ及び編集・刊行物(基礎集計表・コードブック、研究論文集等)、運営委員会 が認めた第三者機関(データ・アーカイブ、共同研究拠点の報告書など) 10. 研究科長等の所属長による保証が必要です。 11. 申請者が大学院生の場合、指導教員の承認も必要です。 ※著書や論文、学会の大会報告、授業の実習報告書などの印刷されたものを指します。「論文等」が、印刷物の一部分であり全体 の提出が困難な場合、該当する「論文等」を複写したものでも可とします。論文等のタイトル、著者名等を、大阪商業大学JGSS研 <u>究センターホームページで関連論文として紹介します。</u> 利用規約に同意する

図 4-15

・利用申請のページが表示されます(図 4-16)。「\*」は記入が必須な項目です。

- ・「公開日」欄をクリックすると、カレンダーが表示されます。申請日を選択して入力してください。「公開日」に申請日より後の日を記入して利用申請を行うと、記入した公開日になるまで JGSSDDS 管理者に申請内容が表示されないので注意してください。
- 「申請者」欄には、プロフィールの情報が自動で記入されます。プロフィールを登録せずに利用
   申請を始めると、エラーが表示されて申請の登録ができなくなります。必ず先にプロフィール
   入力を行なってください。エラーが表示された場合は、ページの一番下にある「強制終了」ボ
   タンを押して申請を取り消し、プロフィールを入力してからもう一度申請を行なってください。
- ・「研究題目」と「研究計画」を記入してください。研究計画には研究の目的、方法、仮説、使用 予定の設問などを記入してください。また、「このデータでなくてはならない理由」についても 記入してください。日本語は 300~400 字程度、英語は 150~200 ワード程度で記入してください。

・記入が終わったら「次へ」を押してください。

| 公開日      | Required                                                                                         | * |
|----------|--------------------------------------------------------------------------------------------------|---|
| 公開日 *    | 2022-06-01                                                                                       |   |
| データ名     | Optional                                                                                         | > |
| 申請者      | Optional                                                                                         | > |
| 研究題目     | Required                                                                                         | ~ |
| 研究題目*    | △△に対する地域の==の影響に関する研究                                                                             |   |
| 研究計画     | Required                                                                                         | * |
| 研究計画*    | △△と□□との関連については研究の蓄積があるが、地域の□□と個人の□□を区別していないこ<br>とが問題点としてあげられる。本研究では、JGSS-2017/2018統合データならびにその地域ブ | • |
| 研究計画タイプ* | Abstract                                                                                         | ~ |
| 利用報告ID   | Optional                                                                                         | > |
| WF起票日    | Optional                                                                                         | > |
| 申請日      | Optional                                                                                         | > |
| 承認日      | Optional                                                                                         | > |
| アイテムタイトル | Optional                                                                                         | > |
|          | ▲ 保存 次へ > 〇 強制終                                                                                  | 了 |

図 4-16

・利用申請の登録画面が表示されます(図 4-17)。「次へ」を押して利用申請を登録してください。 「次へ」を押すと JGSSDDS 管理者の承認待ち状態になります(図 4-18)。また、登録のメール アドレスに「データ利用申請の受付のお知らせ」メールが届きます(図 4-19)。

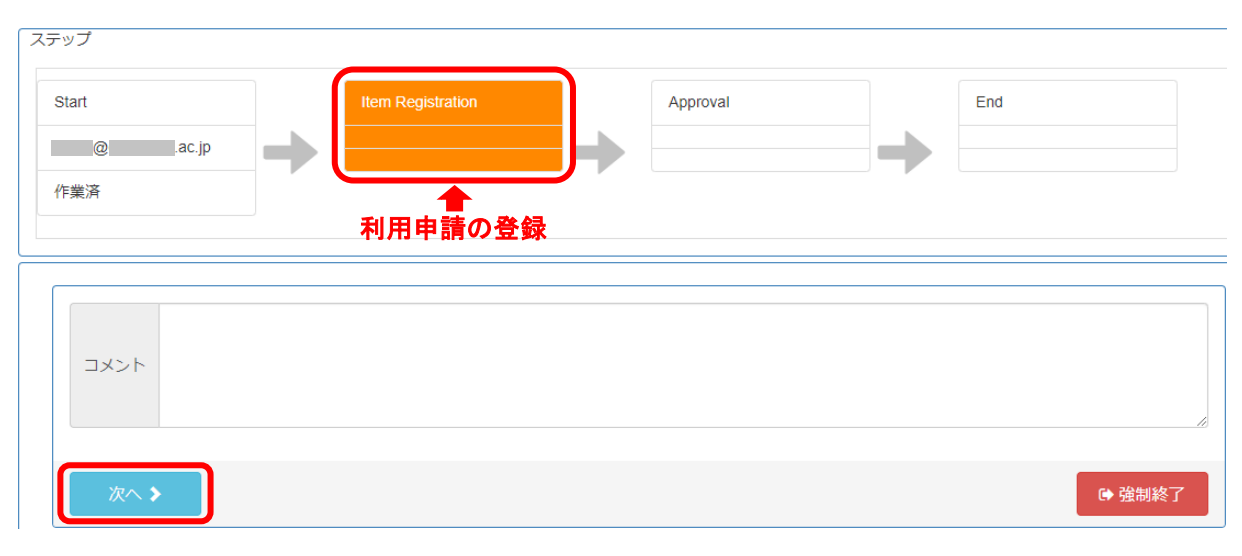

図 4-17

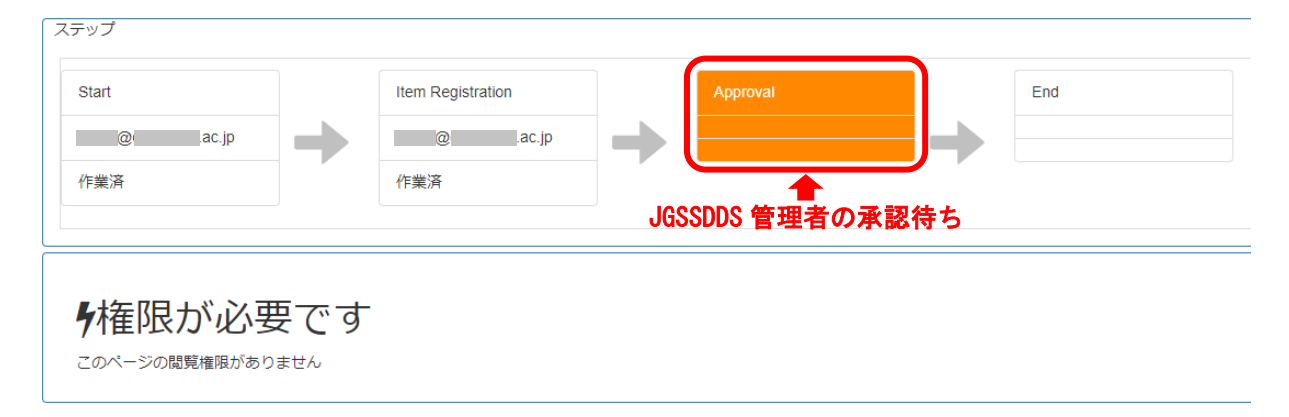

図 4-18

件名: データ利用申請の受付のお知らせ/Your Application was Received.
(English to follow)
大阪商業大学 OO 太郎 様
大阪商業大学 JGSS 研究センター事務局です。 JGSS データダウンロードシステムをご利用いただいて、ありがとうございます。
下記の利用申請を受け付けました。
申請番号: A-20220601-00001
登録者名: OO 太郎
メールアドレス: xxtaro@xx.ac.jp
所属機関: △△大学
研究題目: △△に対する地域の口口の影響に関する研究
申請データ: 日本版 General Social Surveys (JGSS) 2017/2018 統合データ: 地域ブロックと都道 府県データ:

図 4-19

- ・保証人の承諾が必要なデータは、JGSSDDS 上の利用申請を行なった後に、所属機関長(学部長、 研究所長など)の「データ利用申請承諾書」をメールで JGSSDDS 管理者に送付する必要があり ます。
- ・下記の URL から「データ利用申請承諾書(保証人)」をダウンロードしてください。
   https://jgss.daishodai.ac.jp/jgssdds/Application\_support\_form\_Guarantor\_j.docx
- ・ファイルを開いて、「申請者情報」欄に申請日、申請データ名、申請者の氏名、大学・機関名などを記入し、「保証人(研究科長など所属機関長)の署名」欄に承諾日、保証人の氏名、大学・ 機関名などの情報を記入してください。氏名欄は保証人が自署(手書き)で記入してください。
- 記入済みの承諾書を PDF ファイルにして、メールに添付の上、JGSSDDS 管理者 (jgssdds@daishodai.ac.jp)に送ってください。「データ利用申請承諾書(保証人)」の送付がない 場合は申請を承認することができませんので、ご注意ください。
- ・「データ利用申請承諾書(保証人)」の送付後は、JGSSDDS管理者が審査して承認するまでお待ちください。承認後にデータをダウンロードする方法は「5データのダウンロード」を参照してください。

#### 4.3 大学院生のデータ利用申請

- (1) 研究目的のデータ利用申請の流れ
- ・大学院生が JGSSDDS に登録されているデータを利用するためには、利用者本人が JGSSDDS 上 で利用申請を行なった後、指導教員の署名入りの「データ利用申請承諾書」を JGSSDDS 管理者 にメールで送付する必要があります。
- 研究目的で利用したいデータのページにある「申請」のボタンをクリックしてください(図 4-20)。

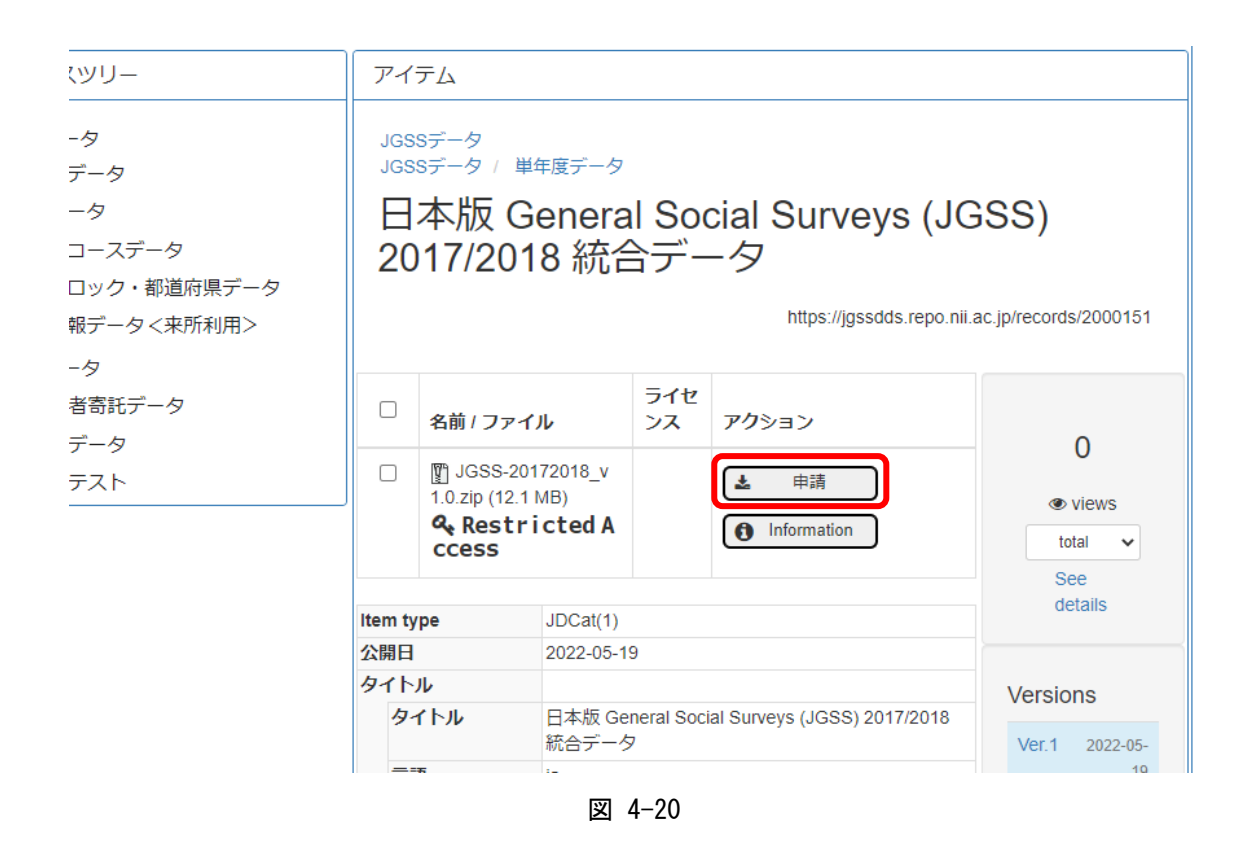

・「利用規約」のダイアログが表示されます。規約の内容を確認の上、「利用規約に同意する」に チェックして、「次へ」ボタンをクリックしてください(図 4-21)。

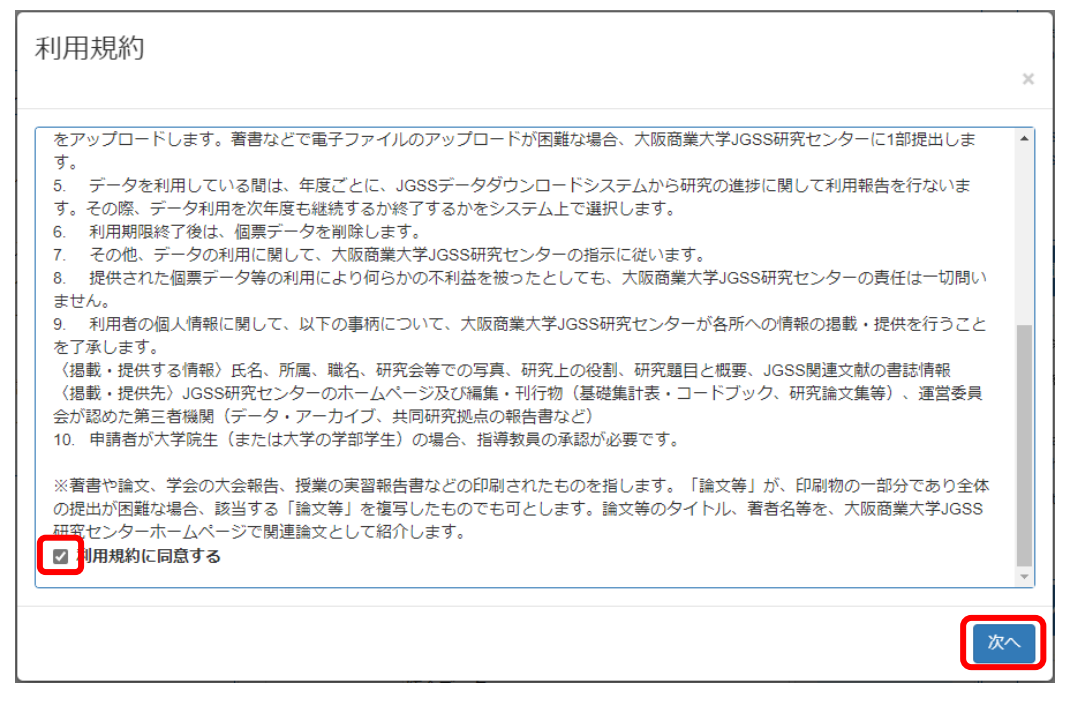

図 4-21

・利用申請のページが表示されます(図 4-22)。「\*」は記入が必須な項目です。

- ・「公開日」欄をクリックすると、カレンダーが表示されます。申請日を選択して入力してください。「公開日」に申請日より後の日を記入して利用申請を行うと、記入した公開日になるまで JGSSDDS 管理者に申請内容が表示されないので注意してください。
- 「申請者」欄には、プロフィールの情報が自動で記入されます。プロフィールを登録せずに利用
   申請を始めると、エラーが表示されて申請の登録ができなくなります。必ず先にプロフィール
   入力を行なってください。エラーが表示された場合は、ページの一番下にある「強制終了」ボ
   タンを押して申請を取り消し、プロフィールを入力してからもう一度申請を行なってください。
- ・「研究題目」と「研究計画」を記入してください。研究計画には研究の目的、方法、仮説、使用 予定の設問などを、日本語は300~400字程度、英語は150~200ワード程度で記入ください。
- ・共同研究でデータを利用する場合は、共同研究者全員が個別に利用申請をしてください。また、
   申請時に研究計画欄に共同研究者の所属と氏名を記入してください。共同研究者全員の利用申請を確認してから承認します。

・記入が終わったら「次へ」を押してください。

| 公開日      | Required                                                                                          | ~      |
|----------|---------------------------------------------------------------------------------------------------|--------|
| 公開日 *    | 2022-06-01                                                                                        |        |
| データ名     | Optional                                                                                          | >      |
| 申請者      | Optional                                                                                          | >      |
| 研究題目     | Required                                                                                          | ~      |
| 研究題目*    | ○○の方法を用いた△△と□□の研究                                                                                 |        |
| 研究計画     | Required                                                                                          | *      |
| 研究計画*    | これまでの先行研究ではx x といわれてきた。しかし、□□の視点から考えると☆☆とも考えられる。そこで、JGSS-2017/2018総合データにあるaaaaa変数とbbbbbn変数を用いて○○の | *<br>* |
| 研究計画タイプ* | Abstract                                                                                          | ~      |
| >利用報告ID  | Optional                                                                                          | >      |
| WF起票日    | Optional                                                                                          | >      |
| 申請日      | Optional                                                                                          | >      |
| 承認日      | Optional                                                                                          | >      |
| アイテムタイトル | Optional                                                                                          | >      |
|          | ▲ 保存 次へ ▶ 🕞 強制終                                                                                   | 7      |

図 4-22

・利用申請の登録画面が表示されます(図 4-23)。「次へ」を押して利用申請を登録してください。 「次へ」を押すと JGSSDDS 管理者の承認待ち状態になります(図 4-24)。また、登録のメール アドレスに「データ利用申請の受付のお知らせ」メールが届きます(図 4-25)。

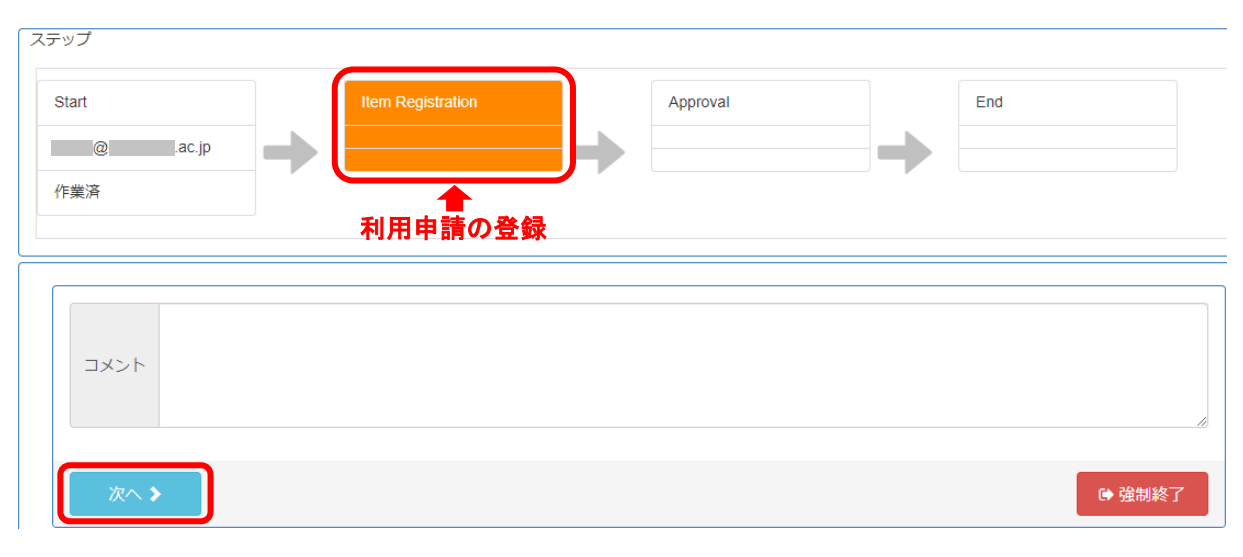

図 4-23

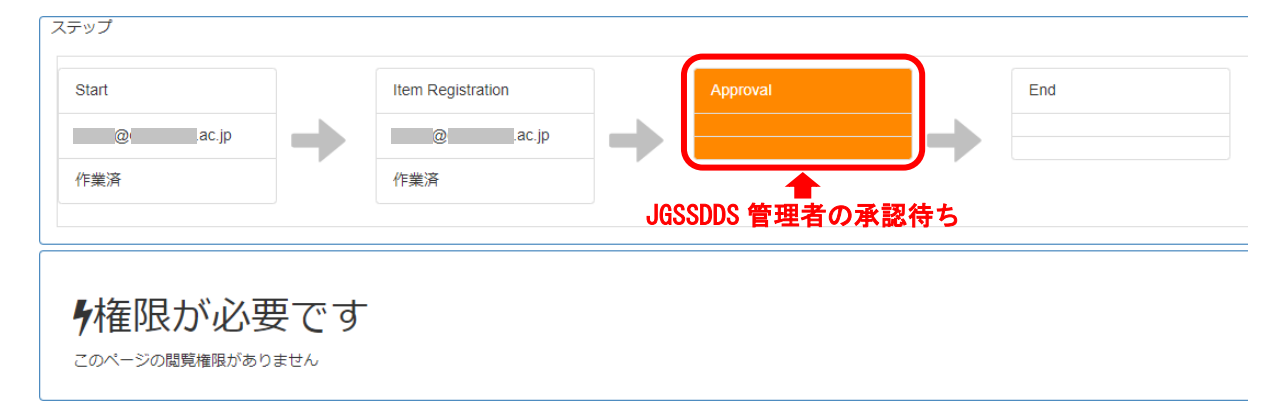

図 4-24

件名: データ利用申請の受付のお知らせ/Your Application was Received.
(English to follow)
大阪商業大学 〇〇 太郎 様
大阪商業大学 JGSS 研究センター事務局です。 JGSS データダウンロードシステムをご利用いただいて、ありがとうございます。
下記の利用申請を受け付けました。
申請番号: A-20220601-00001
登録者名: ○〇 太郎 メールアドレス: xxtaro@xx.ac.jp
所属機関: △△大学
研究題目: △△に対する地域の口口の影響に関する研究
申請データ: 日本版 General Social Surveys (JGSS) 2017/2018 統合データ

図 4-25

- ・大学院生の利用申請は、JGSSDDS 上の利用申請を行なった後に、指導教員の「データ利用申請 承諾書」をメールで JGSSDDS 管理者に送付する必要があります。
- ・下記のURLから「データ利用申請承諾書(指導教員)」をダウンロードしてください。
   <a href="https://jgss.daishodai.ac.jp/jgssdds/Application\_support\_form\_Supervisor\_j.docx">https://jgss.daishodai.ac.jp/jgssdds/Application\_support\_form\_Supervisor\_j.docx</a>
- ・ファイルを開いて、「申請者情報」欄に申請日、申請データ名、申請者の氏名、大学・機関名などを記入し、「指導教員の署名」欄に承諾日、指導教員の氏名、大学・機関名などの情報を記入してください。氏名欄は、指導教員が自署(手書き)で記入してください。
- ・記入済みの承諾書を PDF ファイルにしてメールに添付し、指導教員のメールアドレスを Cc に 入れて JGSSDDS 管理者(jgssdds@daishodai.ac.jp)に送ってください。「データ利用申請承諾書 (指導教員)」の送付がない場合は申請を承認することができませんので、ご注意ください。
- ・「データ利用申請承諾書(指導教員)」の送付後は、JGSSDDS管理者が審査して承認するまでお 待ちください。承認後にデータをダウンロードする方法は「5 データのダウンロード」を参照 してください。

#### (2) 地域ブロック・都道府県データ(保証人の承諾が必要なデータ)の利用申請の流れ

- ・大学院生が JGSSDDS に登録されているデータを利用するためには、利用者本人が JGSSDDS 上 で利用申請を行なった後、指導教員と保証人(研究科長)の署名入りの「データ利用申請承諾 書」を JGSSDDS 管理者にメールで送付する必要があります。<sup>7</sup>。
- ・利用を申請したいデータのページにある「申請」のボタンをクリックしてください(図 4-26)。

| スツリー                                                                                                    | アイテム                                                                                                    |                                           |                                                   |                    |                                         |                                                                            |
|----------------------------------------------------------------------------------------------------|----------------------------------------------------------------------------------------------------|-------------------------------------------|---------------------------------------------------|--------------------|-----------------------------------------|----------------------------------------------------------------------------|
| <ul> <li>−タ</li> <li>データ</li> <li>└ータ</li> <li>'コースデータ</li> <li>`ロック・都道府県データ</li> <li>'軟データ</li> <li>・</li> </ul> | JGSSデータ<br>JGSSデータ/地域ブロック・都道府県データ<br>日本版 General Social Surveys (JGSS)<br>2017/2018 統合データ:地域ブロックと都道<br>府県データ |                                           |                                                   |                    |                                         |                                                                            |
| ータ<br>活寄託データ                                                                                                    | nitps://jgssdds.repo.nii.ac.jp/records/2000                                                                  |                                           |                                                   |                    | .ac.jp/records/2000034                  |                                                                            |
| データ<br> テスト                                                                                                    |                                                                                                    | 名前 / ファイ                                  | ()b                                               | ライ<br>セン<br>ス      | アクション                                   | 89                                                                         |
|                                                                                                    |                                                                                                    | JGSS-20<br>_and_pref.zi<br>& Restr<br>ess | 172018_block<br>p (441.0 kB)<br><b>i cted Acc</b> |                    | ▲ 申請<br>● Information                   | <ul> <li>♥ views</li> <li>total ✓</li> <li>See</li> <li>details</li> </ul> |
|                                                                                                    | Item type                                                                                                    |                                           | JDCat(1)                                          |                    |                                         |                                                                            |
|                                                                                                    | 公開日                                                                                                    |                                           | 2022-05-20                                        |                    | Versions                                |                                                                            |
|                                                                                                    | タイトル<br>タイトル<br>合データ:地域                                                                                      |                                           |                                                   | ral Social<br>域ブロッ | Surveys (JGSS) 2017/2018 統<br>クと都道府県データ | Ver.1 2021-08-<br>24                                                       |

図 4-26

<sup>&</sup>lt;sup>7</sup> 今後、指導教員と保証人が JGSSDDS 上で直接承認できるように改修する予定です。

・「利用規約」のダイアログが表示されます。規約の内容を確認の上、「利用規約に同意する」に チェックして、「次へ」ボタンをクリックしてください(図 4-27)。

利用規約 × をアップロードします。著書などで電子ファイルのアップロードが困難な場合、大阪商業大学JGSS研究センターに1部提出しま す。 5. データを利用している間は、年度ごとに、JGSSデータダウンロードシステムから研究の進捗に関しての利用報告を行ないま す。その際、データ利用を次年度も継続するか終了するかをシステム上で選択します。 6. 利用期限終了後は、個票データを削除します。 7. その他、データの利用に関して、大阪商業大学JGSS研究センターの指示に従います。 8. 提供された個票データ等の利用により何らかの不利益を被ったとしても、大阪商業大学JGSS研究センターの責任は一切問い ません。 9. 利用者の個人情報に関して、以下の事柄について、大阪商業大学JGSS研究センターが各所への情報の掲載・提供を行うこと を了承します。 〈掲載・提供する情報〉氏名、所属、職名、研究会等での写真、研究上の役割、研究題目と概要、JGSS関連文献の書誌情報 〈掲載・提供先〉JGSS研究センターのホームページ及び編集・刊行物(基礎集計表・コードブック、研究論文集等)、運営委員会 が認めた第三者機関(データ・アーカイブ、共同研究拠点の報告書など) 10. 研究科長等の所属長による保証が必要です。 11. 申請者が大学院生の場合、指導教員の承認も必要です。 ※著書や論文、学会の大会報告、授業の実習報告書などの印刷されたものを指します。「論文等」が、印刷物の一部分であり全体 の提出が困難な場合、該当する「論文等」を複写したものでも可とします。論文等のタイトル、著者名等を、大阪商業大学JGSS研 <u>究センターホームページで関連論文として紹介します。</u> 利用規約に同意する

図 4-27

・利用申請のページが表示されます(図 4-28)。「\*」は記入が必須な項目です。

- ・「公開日」欄をクリックすると、カレンダーが表示されます。申請日を選択して入力してください。「公開日」に申請日より後の日を記入して利用申請を行うと、記入した公開日になるまで JGSSDDS 管理者に申請内容が表示されないので注意してください。
- 「申請者」欄には、プロフィールの情報が自動で記入されます。プロフィールを登録せずに利用
   申請を始めると、エラーが表示されて申請の登録ができなくなります。必ず先にプロフィール
   入力を行なってください。エラーが表示された場合は、ページの一番下にある「強制終了」ボ
   タンを押して申請を取り消し、プロフィールを入力してからもう一度申請を行なってください。
- ・「研究題目」と「研究計画」を記入してください。研究計画には研究の目的、方法、予想される 結果、使用予定の設問などを記入してください。また、「このデータでなくてはならない理由」 についても記入してください。日本語は 300~400 字程度、英語は 150~200 ワード程度で記入 してください。
- ・記入が終わったら「次へ」を押してください。

| 公開日      | Required                                                                                      | ~ |
|----------|-----------------------------------------------------------------------------------------------|---|
| 公開日 *    | 2022-06-01                                                                                    |   |
| データ名     | Optional                                                                                      | > |
| 申請者      | Optional                                                                                      | > |
| 研究題目     | Required                                                                                      | * |
| 研究題目*    | △△に対する地域の==の影響に関する研究                                                                          |   |
| 研究計画     | Required                                                                                      | * |
| 研究計画*    | △△とcacとの関連については研究の蓄積があるが、地域のcaと個人のcaを区別していないことが問題点としてあげられる。本研究では、JGSS-2017/2018統合データならびにその地域ブ | * |
| 研究計画タイプ* | Abstract                                                                                      | ~ |
| 利用報告ID   | Optional                                                                                      | > |
| WF起票日    | Optional                                                                                      | > |
| 申請日      | Optional                                                                                      | > |
| 承認日      | Optional                                                                                      | > |
| アイテムタイトル | Optional                                                                                      | > |
|          | ▲ 保存 次へ >                                                                                     | 了 |

図 4-28

・利用申請の登録画面が表示されます(図 4-29)。「次へ」を押して利用申請を登録してください。 「次へ」を押すと JGSSDDS 管理者の承認待ちの状態になります(図 4-30)。また、登録のメー ルアドレスに「データ利用申請の受付のお知らせ」メールが届きます(図 4-31)。

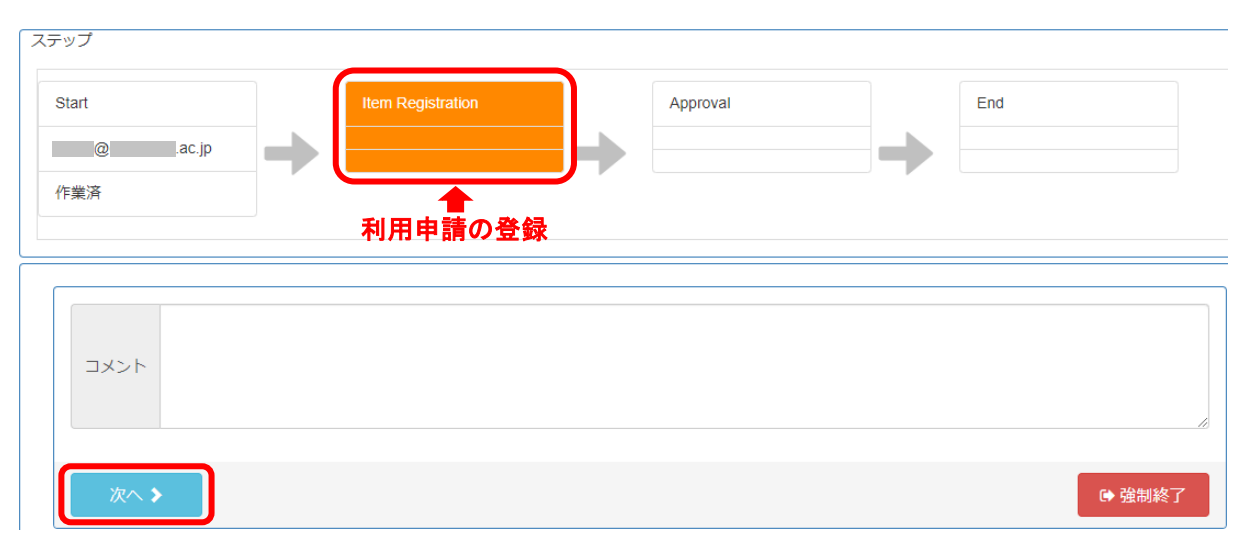

図 4-29

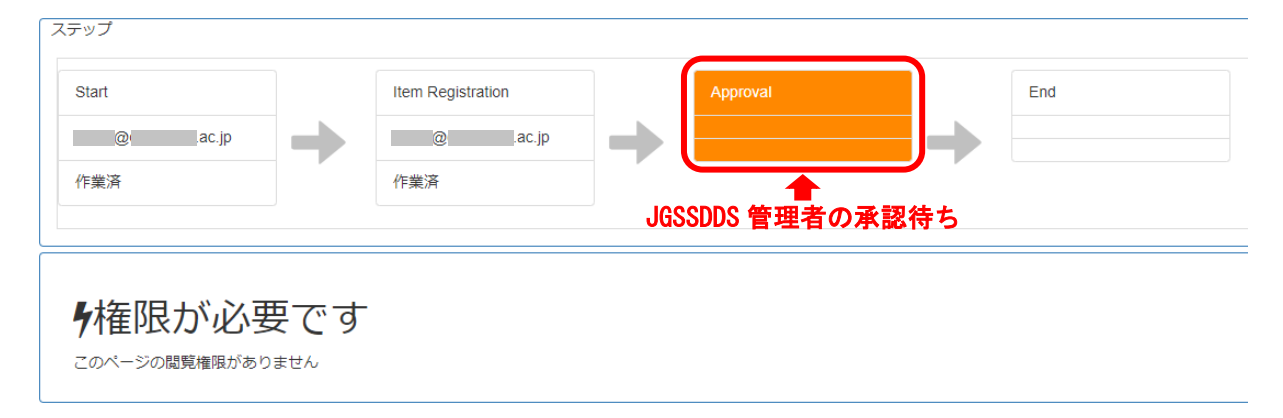

図 4-30

件名: データ利用申請の受付のお知らせ/Your Application was Received.
(English to follow)
大阪商業大学 OO 太郎 様
大阪商業大学 JGSS 研究センター事務局です。 JGSS データダウンロードシステムをご利用いただいて、ありがとうございます。
下記の利用申請を受け付けました。
申請番号: A-20220601-00001
登録者名: OO 太郎 メールアドレス:xxtaro@xxi.ac.jp
所属機関: △△大学
研究題目: △△に対する地域の口口の影響に関する研究
申請データ: 日本版 General Social Surveys (JGSS) 2017/2018 統合データ: 地域ブロックと都道 府県データ:

図 4-31

- ・大学院生は、保証人の承諾が必要なデータについては、JGSSDDS上の利用申請を行なった後に、 指導教員と保証人(研究科長)の「データ利用申請承諾書」をメールで JGSSDDS 管理者に送付 する必要があります。
- ・下記の URL から「データ利用申請承諾書(指導教員・保証人)」をダウンロードしてください。
   <a href="https://jgss.daishodai.ac.jp/jgssdds/Application\_support\_form\_Guarantor\_and\_Supervisor\_j.docx">https://jgss.daishodai.ac.jp/jgssdds/Application\_support\_form\_Guarantor\_and\_Supervisor\_j.docx</a>
- ・ファイルを開いて、「申請者情報」欄に申請日、申請データ名、申請者の氏名、大学・機関名な どを記入してください。「指導教員の署名」と「保証人(研究科長など所属機関長)の署名」欄 に、それぞれ承諾日、指導教員・保証人の氏名、大学・機関名などの情報を記入してください。
   氏名欄は、指導教員と保証人が自署(手書き)で記入してください。
- ・記入済みの承諾書を PDF ファイルにしてメールに添付し、指導教員と保証人のメールアドレス を Cc に入れて JGSSDDS 管理者 (jgssdds@daishodai.ac.jp) に送ってください。「データ利用申請 承諾書(指導教員・保証人)」の送付がない場合は申請を承認することができませんので、ご注 意ください。
- 「データ利用申請承諾書(指導教員・保証人)」の送付後は、JGSSDDS管理者が審査して承認するまでお待ちください。承認後のデータのダウンロード方法は「5データのダウンロード」を参照してください。

## 5 データのダウンロード

- ・JGSSDDS 管理者が利用申請の内容を確認して承認すると、「データ利用申請の承認のお知らせ」 メールが届きます(図 5-1)。メールには、データのダウンロードリンクが含まれています。リ ンクをクリックすると、データがダウンロードされます。
- ・ダウンロード期間は1週間、ダウンロード回数は1回に限られているので、必ずデータを保存 してください。データの利用期限は申請年度の3月31日までです。データを次年度にも継続し て利用することを希望する場合は、年度末に利用報告を行い、利用継続の意向を伝える必要が あります。詳細については、「6研究成果報告と利用報告」を参照してください。
- ・ダウンロード回数の上限を超えたり、期限を過ぎてデータをダウンロードできない場合は、再申請が必要です。再申請の際には、JGSSDDS 上で既存の申請履歴を削除する必要があるので、 JGSSDDS 管理者(jgssdds@daishodai.ac.jp)に再申請の旨をメールで伝えて、管理者の了承を得 てから行なってください。

件名: データ利用申請の承認のお知らせ/Your application was approved (English to follow) 大阪商業大学 大阪商業大学 JGSS 研究センター事務局です。 JGSS データダウンロードシステムをご利用いただいて、ありがとうございます。 下記の利用申請を承認しました。 申請番号:A-20220601-00001 登録者名: 〇〇 太郎 -ルアドレス : xxtaro@xx.ac.jp 所属機関:△△大学 研究題目:〇〇の方法を用いた△△と□□の研究 申請データ:日本版 General Social Surveys (JGSS) 2017/2018 統合データ 申請年月日:2022-06-01 次のリンクアドレスよりダウンロードすることができます。 https://jgssdds.repo.nii.ac.jp/record/2000151/file/onetime/JGSS-\*\*\*\* データのダウンロードは1回限りです。 2022-06-07までダウンロードできるので、期限内に必ず保存してください ダウンロード回数が上限を超えたり、ダウンロード期限を過ぎると、再申請が必要になります。 提供されたデータは申請者のみ利用できます。第三者にデータを再提供しないでください。 申請データの利用期間は、当該年度の3月31日までです。

図 5-1

# 6 研究成果報告と利用報告

- ・JGSSDDSからダウンロードしたデータを利用して発表した場合(学会報告・論文・図書など)、 研究成果を報告する必要があります。
- ・下記のURLから「データ利用報告書」をダウンロードしてください。
   <a href="https://jgss.daishodai.ac.jp/jgssdds/Report\_form\_for\_research\_outputs\_j.docx">https://jgss.daishodai.ac.jp/jgssdds/Report\_form\_for\_research\_outputs\_j.docx</a>
- ・「データ利用報告書」をご記入の上、報告要旨や論文などの研究成果の pdf ファイルと併せて JGSSDDS 管理者(<u>jgssdds@daishodai.ac.jp</u>)に送ってください。図書など電子ファイルでの送付 が難しい研究成果の場合は、JGSS 研究センターまで郵送で送ってください。
  - 〒577-8505 大阪府東大阪市御厨栄町 4-1-10
  - 大阪商業大学 JGSS 研究センター

・データの利用期限は申請年度の3月31日までです。年度末には研究の進捗状況を含む利用報告とともに、次年度にもデータ利用を「継続」するか、利用を「終了」するかをJGSSDDS管理者にメールでお伝えください。

# 7 JGSS オンライン分析アプリケーションの利用

- ・JGSS研究センターでは、JGSSDDSからダウンロードしたデータを、統計ソフトがなくてもウェブ上で分析できる。「JGSSオンライン分析アプリケーション」を開発し、公開しています。基礎集計表とヒストグラムの表示、平均や分散などの代表値の計算、二変量解析(散布図/相関分析、等分散性検定、t検定、一元配置分散分析、単回帰分析、二重クロス表、カイ二乗検定)、三変量解析(二元配置分散分析、三重クロス表)、重回帰分析、偏相関分析、ロジスティック回帰分析、因子分析、主成分分析が利用できます。
- ・JGSS オンライン分析アプリケーションは、国立情報学研究所(NII)の「JDCat 分析ツール」の 環境で実行されます<sup>8</sup>。アプリケーションの初期起動は、以下の手順で行なってください。
- ・「JDCat 分析ツール」を利用するためには、Orthros のアカウントを事前に作る必要があります。 NII が作成した以下のページを参照してアカウントを作成してください。なお、アカウントの登録には ac.jp や go.jp ドメインのメールアドレスが必要です。

「Orthros アカウントの作り方」

https://meatwiki.nii.ac.jp/confluence/pages/viewpage.action?pageId=130024239

・JGSSDDS のインデックスツリーから「JGSS オンライン分析アプリケーション」をクリックする と、アイテムリストに「JGSS オンライン分析アプリケーション」が表示されるので選択してく ださい(図 7-1)。

| インデックスツリー                        | Index List                                                                                                    |  |  |
|----------------------------------|----------------------------------------------------------------------------------------------------|--|--|
| ▶ JGSSデータ                        | JGSSオンライン分析アプリケーション                                                                                                    |  |  |
| ▶ EASSデータ<br>▶ Approximate State |                                                                                                    |  |  |
|                                  |                                                                                                    |  |  |
|                                  | アイテムリスト Found 1 result.                                                                                                    |  |  |
| ▶ 利用甲請テスト                        |                                                                                                    |  |  |
| ▶ JGSSオンライン分析アブリケーション            | ▲ エクスポート 表示順: ID <b>v</b> asc <b>v</b> 表示数 20 <b>v</b>                                                                                                    |  |  |
|                                  | ▲ JGSSオンライン分析アプリケーション                                                                                                    |  |  |
|                                  | JGSS研究センター、【JGSSオンラン分析アプリケーションの実行の手順】 1. JGSSオンラン分<br>析アプリケーションへのアクセス用リンク<br>(https://binder.cs.rcos.nii.ac.jp/v2/gh/JGSSDDS/JGSS_Analytics_Application/HEAD)をクリック<br>し、しばらく待つとJDCat分析ツールのログイン画面(https://jupyter.cs.rcos.nii.ac.jp/) に遷移しま<br>す。2. Constitute (https://gospitute.pii.gospitute.php/fice.php/fice.php/f |  |  |
|                                  | 図 7-1                                                                                                    |  |  |

<sup>&</sup>lt;sup>8</sup> JDCat 分析ツールの詳細については、<u>https://jdcat.jsps.go.jp/analysis.html</u>を参照してください。

 ・アイテムのページにある「JGSS オンライン分析アプリケーション(ベータ版) 起動リンク」を クリックしてください(図 7-2)。

| アイ                                         | アイテム                                   |           |                          |                        |  |  |  |  |
|--------------------------------------------|----------------------------------------|-----------|--------------------------|------------------------|--|--|--|--|
| JGSSオンライン分析アプリケーション<br>JGSSオンライン分析アプリケーション |                                        |           |                          |                        |  |  |  |  |
|                                            |                                        |           | https://jgssdds.repo.nii | .ac.jp/records/2000721 |  |  |  |  |
|                                            | 名前 / ファイル                              | ライセ<br>ンス | アクション                    | 205                    |  |  |  |  |
|                                            | └┐ JGSSオンライン分析アプリケー<br>ション(ベータ版) 起動リンク | © views   |                          |                        |  |  |  |  |
| Item ty                                    | total 🗸                                |           |                          |                        |  |  |  |  |
|                                            |                                        | 図 7-2     | 2                        |                        |  |  |  |  |

・「JDCat 分析ツール」のログイン画面が表示されます(図 7-3)。所属機関欄をクリックすると表示されるプルダウンメニューから Orthros を選び、「選択」ボタンをクリックしてください。

|            |                                                                      | NII |
|------------|----------------------------------------------------------------------|-----|
|            | GakuNin Federated Computing Services at NII<br>(GakuNin RDM データ解析機能) |     |
| JDCat      | JDCat Analysis Tool<br>JDCat 分析ツール                                   |     |
| ご利用の方は所属機関 | を選択してログインしてください。                                                     |     |

|   | 所属機關:                                     | 7 | ● 選択     |
|---|-------------------------------------------|---|----------|
|   | 西南学院大学                                    | * | <u> </u> |
|   | 沖縄大学                                      |   |          |
|   | 立命館アジア太平洋大学                               |   |          |
| Ē | 所熊本学園大学                                   |   |          |
|   | GakuNin RDM IdP                           |   |          |
|   | OpenIdP                                   |   |          |
|   | Orthros                                   | Ŧ | アドレスが登   |
|   | 録された Orthros アカウントでは、本サービスをご利用いただけません。    |   |          |
|   | 2. 所属機関のリストから、一番下にある "Orthros" を選択します。    |   |          |
|   | 3. Orthros に登録したコーザーIDとパスワードを入力してログインします。 |   |          |
|   |                                           |   |          |

図 7-3

・Orthros のログイン画面が表示されます。事前に作成したアカウントの ID とパスワードを記入 してログインしてください(図 7-4)。

| Orthros              |
|----------------------|
| ローカルアカウントでサインイン      |
| メールアドレス              |
| パスワード                |
| パスワードを忘れた場合          |
| サインイン                |
| アカウントがない場合 今すぐサインアップ |
|                      |
| 図 7-4                |

・「JDCat 分析ツール」に新しい仮想環境が作成され、「JGSS オンライン分析アプリケーション」 を仮想環境内にインストールします(図 7-5)。環境の作成に数分かかるので、完了するまでし ばらくお待ちください。

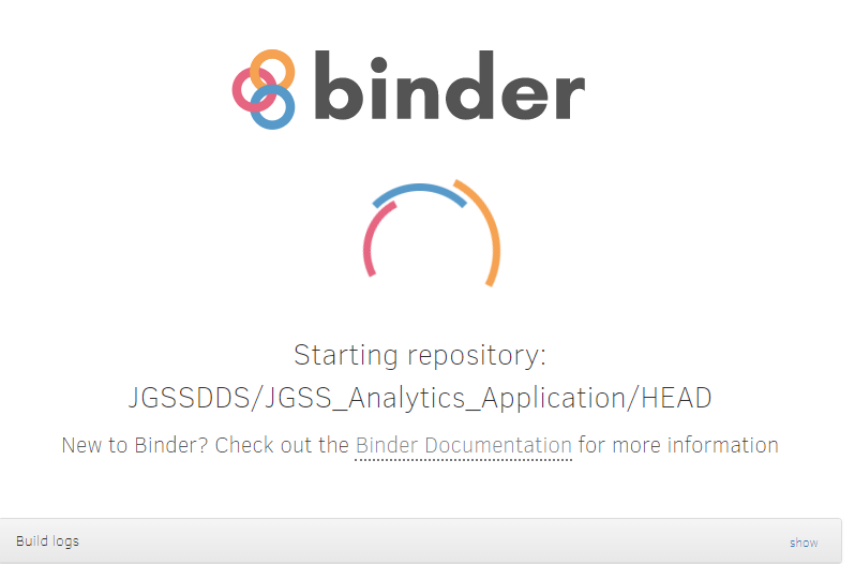

図 7-5

・JGSS オンライン分析アプリケーションが実行されます(図 7-6)。「Browse…」ボタンをクリッ クして JGSSDDS からダウンロードしたデータを選択して読み込んでください(図 7-7)。

| JG | SS オンライン分析フ | プリケーション      |          |        |        |           |
|----|-------------|--------------|----------|--------|--------|-----------|
|    | データセットの読込み  | 変数の分布と代表値    | 二変量解析・二重 | 重クロス表  | 三変量解析( | 二元配置分散分析) |
| Ξ  | 重クロス表 重回帰分れ | 斤・偏相関分析・ロジステ | イック回帰分析  | 因子分析・ヨ | 主成分分析  |           |

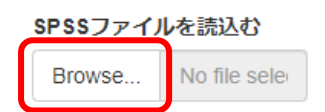

図 7-6

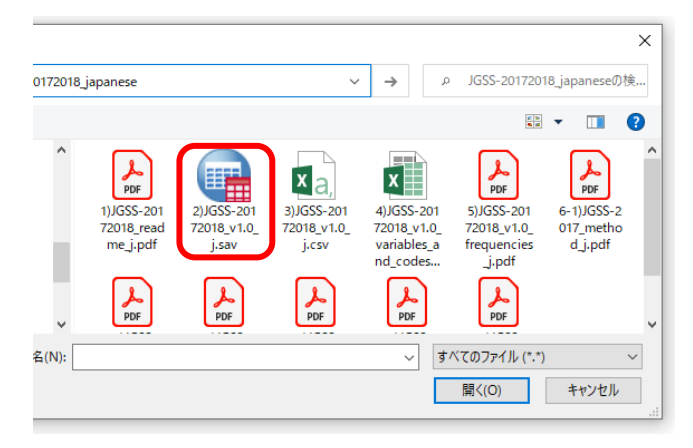

図 7-7

・タブ(見出し)をクリックして、分析したい変数を選択して、分析の種類を選択すると、結果 が表示されます。

| JGSS オンライン分析アプリケーション                       |                 |           |        |         |       |         |
|--------------------------------------------|-----------------|-----------|--------|---------|-------|---------|
| データセットの読込み 変数の分布と代表                        | 値 二変量解析・二重クロス表  | 三変量解析(二元酮 | 配置分散分析 | ) 三重クロス | く表    |         |
| 重回帰分析・偏相関分析・ロジスティック回帰分                     | 析 因子分析・主成分分析    |           |        |         |       |         |
|                                            |                 |           |        |         |       |         |
| 変数選択                                       | 救選択 分析実行 結果     |           |        |         |       |         |
| 読込んだデータセット:<br>2)JGSS-20172018_v1.01_j.sav | の概観<br>度数分布表を出力 |           |        |         |       |         |
| 分析対象の変数を選択                                 |                 | カテゴリー     | 度数     | パーセント   | 累積度数  | 累積パーセント |
| 性別 (sexa) 👻 📲 姿勢                           | の代表他            | 男         | 1,255  | 47.2 %  | 1,255 | 47.2 %  |
| データ型:カテゴリー値                                | 平均値             | 女         | 1.405  | 52.8 %  | 2.660 | 100 %   |
|                                            | 中央値             | ≣+        | 2 660  | 100 %   |       |         |
| 全選択全解除                                     | 最大値             |           | 2,000  | 100 %   |       |         |
|                                            | 最小値             |           |        |         |       |         |
| ☑ 1:男<br>☑ 2:女                             | 不偏分散            |           |        |         |       |         |
|                                            | 標本分散            |           |        |         |       |         |
|                                            | 不偏標準偏差          |           |        |         |       |         |
|                                            | 標本標準偏差          |           |        |         |       |         |
|                                            | 標準誤差            |           |        |         |       |         |

Copyright(C) 1999-2024, Japanese General Social Surveys. All Rights Reserved.

図 7-8

- 「JDCat 分析ツール」に仮想環境を作成されると、次回以降の利用時には「JDCat 分析ツール (<u>https://jupyter.cs.rcos.nii.ac.jp</u>)」に再度ログインするだけで、アプリケーションを実行するこ とができます<sup>9</sup>。
- 【注意】分析アプリケーションには、フィルターの機能が付いていません。無回答などの値を分 析から除外する場合は、欠損値指定の処理を行ったファイルをアップロードしてご利用ください。

<sup>&</sup>lt;sup>9</sup> JDCat 分析ツールの詳細な利用方法については、NII が作成した「JDCat 分析ツールマニュアル (https://meatwiki.nii.ac.jp/confluence/display/jdcatanalysis)」を参照してください。

# 8 JGSSDDS 利用に関するお問い合わせ

・本利用ガイドに記載がない JGSSDDS 利用に関するお問い合わせは、以下のメールアドレスまで ご連絡ください。お電話でのお問い合わせはご遠慮ください。

JGSSDDS 管理者

jgssdds@daishodai.ac.jp

2022年5月31日(2024年12月12日改訂)

『JGSS データダウンロードシステム (JGSSDDS) 利用ガイド 2022 年 6 月版』
 大阪商業大学 JGSS 研究センター